# คู่มือการใช้งาน ระบบสนับสนุนการกำกับธุรกิจบริการทางดิจิทัล (Digital ID)

# แจ้งข้อมูลประจำปี

# เมื่อเข้าสู่ระบบแล้วให้คลิกเลือกคำว่า ผู้ประกอบธุรกิจ DID ที่แถบสีน้ำเงินด้านซ้ายมือ

| ETDA                                                         | ระบบสนับสนุนการกำกับธุรกิจบริการทางดีจิกัล                                                               |
|--------------------------------------------------------------|----------------------------------------------------------------------------------------------------|
| หน้าแรก                                                      | รายการ แอ้งข้อแลประจำปี                                                                                  |
| ผู้ประกอบธุรกิจ DID 🛛 🗸                                      | บันทึก แจ้งข้อมูลประจำปี                                                                                 |
| <ul> <li>ขอสิทธิแจ้งข้อมูล</li> <li>ขอรับใบอนุญาต</li> </ul> | แสดง 10 - รายการ คันหา:                                                                                  |
| ขอเริ่มประกอบธุรกิจ<br>แจ้งข้อมูลประจำปี                     | ประเภท เลยที่ใบ<br>ลำดับ 1 เลยที่รายการ (กรายงาน (ก มีติบุคคล (กอนุญาต (กวันที่แจ้ง (กสถานะ (ก จัดการ (ก |

## เลือกเมนู แจ้งข้อมูลประจำปี

| ETDA                                  | ระบบสนับสนุนการทำกับธุรกิจบริการทางดีจิทัล                                              |
|---------------------------------------|-----------------------------------------------------------------------------------------|
|                                       |                                                                                         |
| หน้าแรก                               | รายการ แจ้งข้อมูลประจำปี                                                                |
| ผู้ประกอบธุรกิจ DID 🛛 🗸               | บันทึก แจ้งข้อมูลประจำปี                                                                |
| <ul> <li>ขอสิทธิแจ้งข้อมูล</li> </ul> |                                                                                         |
| <ul> <li>ขอรับใบอนุณาต</li> </ul>     |                                                                                         |
| ขอเริ่มประกอบธุรกิจ                   | ประเภท เลขที่ใบ                                                                         |
| แจ้งข้อมูลประจำปี                     | ลำดับ 👔 เลยทีรายการ († รายงาน († 0ดีบุคคล († อบุณาต († วันที่แจ้ง († สถานะ († จัดการ († |

## O ระบบจะแสดงหน้า รายการ แจ้งข้อมูลประจำปี

|                                                                    | ระบบสนับสนุนการก่ากับธุรกิจบริการทางดีอิทัล                                                                   |
|--------------------------------------------------------------------|----------------------------------------------------------------------------------------------------|
| หน้าแรก                                                            | รายการ แจ้งข้อมูลประจำปี                                                                                      |
| ผู้ประกอบธุรกิจ DID 🛛 🗸                                            | บันทึก แจ้งข้อมูลประจำปี                                                                                      |
| <ul> <li>ขอสิทธิแจ้งข้อมูล</li> <li>ขอรับใบอนุณาต</li> </ul>       | แสดง 10 • รายการ ดับกา:                                                                                       |
| <ul> <li>ขอเริ่มประกอบธุรกิจ</li> <li>แอ้งข้อมูลประจำปี</li> </ul> | ประเภก เลยที่ใบ<br>ลำดับ [] เลยที่รายการ [] รายงาน [] มีตีบุคคล [] อบุณาต [] วันที่แจ้ง [] สตามะ [] จัดการ [] |

 กรณีที่ต้องการแจ้งข้อมูลประจำปี ให้คลิกที่ปุ่มสีน้ำเงินที่อยู่มุมบนด้านขวามือ เขียนว่า บันทึก แจ้งข้อมูล ประจำปี

|                                          | ระบบสนับสนุนการทำกับธุรกิจบริการทางดีจิภัล                                                                     |
|------------------------------------------|----------------------------------------------------------------------------------------------------|
| หน้าแรก                                  | <u>รายการ ແລ້ນນັລແລປຣະດຳປັ</u>                                                                                 |
| ผู้ประกอบธุรทิจ DID 🛛 🗸                  | รายการ แบบขยมูลประชาช                                                                                          |
| ยอสิทธิแจ้งข้อมูล<br>ขอรับใบอนุญาต       | แสดง 10 • รายการ คันกา:                                                                                        |
| ขอเริ่มประกอบธุรกิจ<br>แจ้งข้อมูลประจำปี | ประเภท เลยที่ใบ<br>ลำดับ มู เลยที่รายการ (ก รายงาบ (ก มีมีปนุคคล (ก อนุณาต (ก วันที่แจ้ง (ก สถานะ (ก จัดการ (ก |

- O ระบบจะแสดงหน้าต่างสำหรับแจ้งข้อมูลประจำปี โดยจะประกอบไปด้วย 3 หัวข้อ ได้แก่
  - 1) รายละเอียดผู้ได้รับใบอนุญาต
  - 2) ประเภทการนำส่งรายงาน
  - ในส่วนนี้จะปรากฏขึ้นเมื่อมีการเลือกประเภทการนำส่งรายงาน โดยแปรผันตามประเภทการนำส่งรายงาน ที่เลือก

#### 3.1) การนำส่งรายงานผลการดำเนินงานประจำปี

| &ETDA                                | ≡                                       | ระบบสมันสมุนกรร์ทำในธุรกิจบริการกางดีวิกิล                             |                                               |                            |                      |   |  |
|--------------------------------------|-----------------------------------------|------------------------------------------------------------------------|-----------------------------------------------|----------------------------|----------------------|---|--|
| หน้าแรก                              |                                         | Digital ID / แจ้งข้อมูลประจำi                                          | 3                                             |                            |                      |   |  |
| ผู้ประกอบธุรกิว DID 🗸 🗸              | 1)                                      | รายละเอียดผู้ได้รับใบอนุญาต                                            |                                               |                            |                      |   |  |
| ขอสิทธิแว้งข้อมูล                    |                                         | เลือกนิดีบุคคล *                                                       |                                               |                            |                      |   |  |
| ขอรับในอนุญาต<br>ขอเริ่มประกอบธุรกิจ |                                         | กรุณาเสือก                                                             |                                               |                            |                      | * |  |
| นอังอัดบุตประสาป                     |                                         | เลขทะเบียนมิติบุคคล                                                    |                                               | Usunnūdiųnna               |                      |   |  |
|                                      |                                         | ชื่อมีตีมุกคล (ภาษาไทย)                                                |                                               | ชื่อมีดินุกกล (ภาษาอังกฤษ) |                      |   |  |
|                                      |                                         | เล่าสุขณายาย •                                                         |                                               |                            |                      |   |  |
|                                      |                                         | กรุณาเลือก                                                             | -                                             | •                          |                      |   |  |
|                                      |                                         | ประเภทธุรกิจบริการ *                                                   |                                               |                            |                      |   |  |
|                                      |                                         |                                                                        | ซือบริการ                                     |                            | วันที่ใช้วิบใบอนุญาต |   |  |
|                                      |                                         |                                                                        | บอิตรีพิสาทวัน                                |                            |                      |   |  |
|                                      |                                         |                                                                        | บริการออกและบริการจัดการสิ่งที่ใช้ยืมขับต้มอน |                            | •                    |   |  |
|                                      |                                         |                                                                        | บริการยืนยันตัวตน                             |                            |                      |   |  |
|                                      |                                         |                                                                        | บระบรขยายกออกอยโอเพอมาวามด้อกของอากอากอากอง   |                            |                      |   |  |
|                                      | 2)                                      | ประเภทการนำส่งรายงาน                                                   |                                               |                            |                      | ^ |  |
|                                      |                                         | <ul> <li>ผลการดำเนินงานประจำปิ</li> <li>ผลการประเมินประจำปิ</li> </ul> |                                               |                            |                      |   |  |
| 3                                    | (1) การปกลังรายงามผลการดำเนินงานประจำปั |                                                                        |                                               |                            | ^                    |   |  |

#### 3.2) การนำส่งรายงานผลการประเมินประจำปี

| &etda                                    | ≡    | ระบบสนัสนุนกรกำภัมรุงกิจบริการทางชีวิกัล |                                                                    |                      |                      |  |  |
|------------------------------------------|------|------------------------------------------|--------------------------------------------------------------------|----------------------|----------------------|--|--|
| หน้าแรก                                  |      | Jojtal D / Kódőtyatlasárú                |                                                                    |                      |                      |  |  |
| ผู้ประกอบธุรกิว DID 🗸 🤟                  | 1)   | รายละเอียดผู้ได้รับใบอนุญ                | รายสะเวียงผู้ได้ยังใหญ่หาด                                         |                      |                      |  |  |
| บอสิทธิมวังข้อมูล                        |      | เลือกนี้ตีบุคคล •                        | derdapma *                                                         |                      |                      |  |  |
| ບອຣົບຄົບອນຸດູກາດ                         |      | กรุณาเลือก                               |                                                                    |                      | *                    |  |  |
| ขอเริ่มประกอบธุรกิจ<br>แล้งข้อมูลประจำปี |      | เลขทะเบียนนิติบุคคล                      |                                                                    | ประเภทมีอินุกคล      |                      |  |  |
|                                          |      |                                          |                                                                    |                      |                      |  |  |
|                                          |      | ซือมิติมุกคล (ภาษาไทย)                   |                                                                    | Solidynna (munöongu) |                      |  |  |
|                                          |      | เลขที่ในอนุญาต *                         |                                                                    |                      |                      |  |  |
|                                          |      | กรุณาเลือก                               |                                                                    |                      |                      |  |  |
|                                          |      | ประเภทธุรกิจบริการ *                     |                                                                    |                      |                      |  |  |
|                                          |      |                                          | ซื่อมริการ                                                         |                      | วันที่ได้รับใบอนุญาต |  |  |
|                                          |      |                                          | บริการพิสูจม์ด้วดน                                                 |                      |                      |  |  |
|                                          |      |                                          | บริการขอกและบริหารอัดการสิ่งที่ใช้อีนชันด้วดน                      |                      | •                    |  |  |
|                                          |      |                                          | บริการขึ้นขั้นด้วยน                                                |                      | •                    |  |  |
|                                          |      |                                          | บริการแลกแปลี่ยนข้อมูละเพื่อการพิสูจม์และยืมยัมตัวตามทางดีจีที่กลง |                      |                      |  |  |
|                                          | 2)   | ประเภทการเกล่งรายงาน                     |                                                                    |                      | ^                    |  |  |
|                                          | (2   |                                          |                                                                    |                      |                      |  |  |
|                                          |      | • ผลการประเมินประชาติ                    |                                                                    |                      |                      |  |  |
| :                                        | 3.2) | การนำส่งรายงานผลการป                     | ระเบินประจำปี                                                      |                      | ^                    |  |  |

### O <u>หัวข้อที่ 1</u> รายละเอียดผู้ได้รับใบอนุญาต

- เลือกนิติบุคคล คลิก กรุณาเลือก เพื่อเลือกนิติบุคคลที่ต้องการแจ้งข้อมูล ทั้งนี้ สามารถเลือกได้ เฉพาะนิติบุคคลที่ได้ดำเนินการขอสิทธิแจ้งข้อมูลและได้รับอนุมัติสิทธิแล้ว รวมถึงประเภทธุรกิจ บริการที่ได้รับใบอนุญาตแล้วเท่านั้น
- ระบบจะแสดงข้อมูลนิติบุคคล ได้แก่ เลขทะเบียนนิติบุคคล ประเภทนิติบุคคล ชื่อนิติบุคคล ภาษาไทยและภาษาอังกฤษ โดยดึงข้อมูลจากกรมพัฒนาธุรกิจการค้า

| & ETDA                             | = ระบบสนับสนุนกา        | ระบบสปันสนุนการทำกับธุรกิจบริการทางดีอีทีล                     |                            |                      |  |  |
|------------------------------------|-------------------------|----------------------------------------------------------------|----------------------------|----------------------|--|--|
| whuse                              | Digital ID / แจ้งข้อ    | Digital ID / แจ้งป้อนูลประจำปี                                 |                            |                      |  |  |
|                                    | รายละเอียดผู้ได้รับ     | รายละเอียดฟ้ได้รับใบอนญาต                                      |                            |                      |  |  |
| มู่ประกอบรุรกอ ปมป                 | เลือกนิติบุกคล *        | utonificena *                                                  |                            |                      |  |  |
| ยอรับใบอนุณาต                      | กรุณาเลือก              |                                                                |                            | *                    |  |  |
| ขอเริ่มประกอบธุรกิจ                | เลขทะเบียนมิติบุคคล     |                                                                | ประเภทนิดีบุคคล            |                      |  |  |
| <ul> <li>แองขอมูลบระอาย</li> </ul> |                         |                                                                |                            |                      |  |  |
|                                    | ชื่อนิติบุคคล (ภาษาไทย) |                                                                | ชื่อนิติบุคคล (ภาษาอังกฤษ) |                      |  |  |
|                                    | ເລຍກີ່ໃນອນຸດງາຕ *       |                                                                |                            |                      |  |  |
|                                    | กรุณาเลือก              |                                                                |                            |                      |  |  |
|                                    | ประเภทธุรกิจบริการ *    |                                                                |                            |                      |  |  |
|                                    |                         | ชื่อบริการ                                                     |                            | วันที่ได้รับใบอนุญาต |  |  |
|                                    |                         | บริการพิสูจน์ด้วดน                                             |                            | •                    |  |  |
|                                    |                         | บริการออกและบริหารจัดการสิ่งที่ใช้ยืนยันดัวตน                  |                            | -                    |  |  |
|                                    |                         | บริการขึ้นขั้นด้วดน                                            |                            | -                    |  |  |
|                                    |                         | บริการแลกเปลี่ยนข้อมูลเพื่อการพิสูจน์และยืนยันตัวตนทางดีจีทีลฯ |                            | -                    |  |  |

เลขที่ใบอนุญาต - คลิก กรุณาเลือก เพื่อเลือกเลขที่ใบอนุญาตที่ต้องการแจ้งข้อมูล

| &etda                                    | ≡ | 📃 ระบบสมับสนุนการทำกับธุรกิจบริการทางดีจีกัล |                                                                |                            |                     |
|------------------------------------------|---|----------------------------------------------|----------------------------------------------------------------|----------------------------|---------------------|
| หน้าแรก                                  |   | Digital ID / แจ้งข้อมูลประจำปี               |                                                                |                            |                     |
| ผู้ประกอบธุรกิจ DID 🗸 🗸                  |   | รายละเอียดผู้ได้รับใบเ                       | รายละเอียดผู้ได้รับใบอนุญาต                                    |                            |                     |
| <ul> <li>ขอสิทธีแจ้งข้อมูล</li> </ul>    |   | เลือกนิดิบุคคล *                             |                                                                |                            |                     |
| ขอรับใบอนุณาต                            |   | กรุณาเลือก                                   |                                                                |                            | Ψ                   |
| ขอเริ่มประกอบธุรกิจ<br>แจ้งข้อมูลประจำปี |   | เลขทะเบียนนิตีบุคคล                          |                                                                | ประเภทนิติบุคคล            |                     |
|                                          |   |                                              |                                                                |                            |                     |
|                                          |   | อื่อปิชิมุกกล (mvnline)                      |                                                                | ชื่อนิติบุคคล (ภาษาอังกฤษ) |                     |
|                                          |   |                                              |                                                                | 1                          |                     |
|                                          |   | annualyna -                                  |                                                                |                            |                     |
|                                          |   |                                              |                                                                |                            |                     |
|                                          |   | ประเภทธุรทิจบริการ *                         | ก็อะเริการ                                                     |                            | วันที่ได้รับในอาหาก |
|                                          |   |                                              | บริการพิสอน์ด้วตน                                              |                            | -                   |
|                                          |   |                                              | บรีการออกและบรีหารจัดการสิ่งที่ใช้ยืมยันตัวตน                  |                            |                     |
|                                          |   |                                              | บริการยืนยันตัวตน                                              |                            |                     |
|                                          |   |                                              | บริการแลกเปลี่ยนข้อมูลเพื่อการพิสูจน์และยืนยันตัวตนทางดีจีกิลฯ |                            |                     |

ประเภทธุรกิจบริการ – คลิกที่กล่องสี่เหลี่ยมหน้าประเภทธุรกิจบริการที่ต้องการแจ้งข้อมูล

| &etda                                                              | ≡         | 📃 ระบบสปับสนุนการทำกับธุรกิจบริการทางดีวิทัล |                                                                |                            |                      |  |
|--------------------------------------------------------------------|-----------|----------------------------------------------|----------------------------------------------------------------|----------------------------|----------------------|--|
| หน้าแรก                                                            |           | Digital ID / แจ้งข้อมูลประจำปี               |                                                                |                            |                      |  |
| ผู้ประกอบธุรกิจ DID 🗸 🗸                                            |           | รายละเอียดผู้ได้รับใบอนุญาต                  |                                                                |                            |                      |  |
| 🔹 ขอสิทธิแจ้งข้อมูล                                                |           | เมื่อกมีติบุทกล *                            |                                                                |                            |                      |  |
| • ขอรับใบอนุณาต                                                    |           | กรุณาเลือก                                   |                                                                |                            | *                    |  |
| <ul> <li>ขอเริ่มประกอบธุรกิจ</li> <li>แอ้งข้อมูลประจำปี</li> </ul> |           | เลขทะเบียนมิตีบุคคล                          |                                                                | ประเภทนิดีบุคคล            |                      |  |
|                                                                    |           |                                              |                                                                |                            |                      |  |
|                                                                    |           | ชื่อนิติบุคคล (ภาษาไทย)                      |                                                                | ชื่อนิติบุคคล (ภาษาอังกฤษ) |                      |  |
|                                                                    |           | เลขที่ใบอนุญาต *                             |                                                                |                            |                      |  |
|                                                                    | nşmiðan • |                                              |                                                                |                            |                      |  |
|                                                                    |           | ประเภทธุรกิจบริการ *                         |                                                                |                            |                      |  |
|                                                                    |           |                                              | ชื่อบริการ                                                     |                            | วันที่ได้รับใบอนุญาต |  |
|                                                                    |           | 0                                            | บริการพิสูจน์ด้วตน                                             |                            |                      |  |
|                                                                    |           |                                              | บริการออกและบริหารอัดการสิ่งที่ใช้ยืนยันตัวตน                  |                            |                      |  |
|                                                                    |           | D                                            | บริการยินยันตัวตน                                              |                            | -                    |  |
|                                                                    |           |                                              | บริการแลกเปลี่ยนข้อมูลเพื่อการพิสูจน์และยืนยันตัวตนทางดิจิทัลฯ |                            | -                    |  |

#### O หัวข้อที่ 2 ประเภทการนำส่งรายงาน

- เลือกประเภทการนำส่งรายงาน
  - ผลการดำเนินงานประจำปี กรณีนำส่งแบบรายงานข้อมูลประจำปี
  - ผลการประเมินประจำปี
    - ผลการประเมินความเสี่ยง กรณีนำส่งผลการประเมินความเสี่ยงประจำปี (Risk Level Assessment: RLA)
    - ผลการตรวจประเมิน กรณีนำส่งรายงานผลการตรวจประเมินระบบการ
       ให้บริการ (Annual Audit Report)

<u>ข้อควรระวัง</u> หากมีการเปลี่ยนแปลงประเภทการนำส่งรายงานภายหลังจากที่มีการกรอกข้อมูล ข้อมูลที่กรอก ไว้จะไม่ถูกบันทึก

O หัวข้อที่ 3.1 การนำส่งรายงานผลการดำเนินงานประจำปี จะปรากฏขึ้นเมื่อคลิกเลือกประเภทการนำส่ง รายงานในหัวข้อที่ 2 เป็น ผลการดำเนินงานประจำปี

| ETDA                                                            | ประเภทการน่ำส่งรายงาน 🔨                                                |                     |  |  |
|-----------------------------------------------------------------|------------------------------------------------------------------------|---------------------|--|--|
| หน้าแรก                                                         | <ul> <li>ผลการดำเนินงานประจำปี</li> <li>ผลการประเมินประจำปี</li> </ul> |                     |  |  |
| ผู้ประกอบธุรกิจ DID 🗸 🗸                                         | การนำส่งรายงานผลการดำเนินงานประจำปี                                    | ^                   |  |  |
| ขอสิทธิแจ้งข้อมูล                                               | ข้อมูลประจำปี (พ.ศ.) *                                                 | วันที่อัดทำรายงาน * |  |  |
| 🔹 ขอรับใบอนุญาต                                                 | 2567                                                                   | mm/dd/yyyy          |  |  |
| <ul> <li>ขอเรมบระกอบธุรกจ</li> <li>แจ้งข้อมูลประจำปี</li> </ul> | าอ<br>ช่วงเวลาของข้อมูลที่รายงาน *                                     |                     |  |  |
|                                                                 | 1 มกราคม 2567 ถึง 31 ธันวาคม 2567                                      | 9 G                 |  |  |
|                                                                 | เอกสารรายงานผลการดำเนินการประจำปี *                                    | *                   |  |  |
|                                                                 | Choose Files No file chosen                                            |                     |  |  |
|                                                                 | ชื่อไฟล์                                                               | ðams                |  |  |
|                                                                 | ไปมีไฟล์แบบ                                                            |                     |  |  |
|                                                                 | รายละเอียดเพิ่มเติม (ถ้ามี)                                            |                     |  |  |

- ข้อมูลประจำปี (พ.ศ.) ระบุปีของข้อมูลที่รายงาน เช่น ช่วงเวลาของข้อมูลที่รายงาน คือ 1 มกราคม 2567 ถึง 31 ธันวาคม 2567 ดังนั้น ข้อมูลประจำปี (พ.ศ.) คือ 2567
- วันที่จัดทำรายงาน ระบุวันที่จัดทำรายงาน
- ช่วงเวลาของข้อมูลที่รายงาน ระบุเป็นช่วงวัน เดือน ปีของข้อมูลที่รายงาน เช่น 1 มกราคม 2567
   ถึง 31 ธันวาคม 2567

- เอกสารรายงานผลการดำเนินการประจำปี แนบแบบรายงานข้อมูลประจำปี โดยคลิกที่ปุ่ม Choose Files เพื่ออัปโหลดไฟล์เอกสารที่ต้องการ
- O ทัวข้อที่ 3.2 การนำส่งรายงานผลการประเมินประจำปี จะปรากฏขึ้นเมื่อคลิกเลือกประเภทการนำส่ง รายงานในหัวข้อที่ 2 เป็น ผลการประเมินประจำปี
  - การประเมินประจำปี (พ.ศ.) ระบุปีที่ดำเนินการประเมิน
  - **รายงาน** คลิก **กรุณาเลือก** เพื่อเลือกประเภทรายงานที่ต้องการนำส่ง
    - ผลการประเมินความเสี่ยง กรณีที่ต้องการนำส่งผลการประเมินความเสี่ยงประจำปี

|                                                           | ประเภทการน้ำส่งรายงาน                                                                                                    | ^                                  |  |
|-----------------------------------------------------------|----------------------------------------------------------------------------------------------------|------------------------------------|--|
| หน้าแรก                                                   | <ul> <li>&gt;&gt;&gt;&gt;&gt;&gt;&gt;&gt;&gt;&gt;&gt;&gt;&gt;&gt;&gt;&gt;&gt;&gt;&gt;&gt;&gt;&gt;&gt;&gt;&gt;&gt;&gt;&gt;&gt;&gt;&gt;&gt;</li></ul> |                                    |  |
| ผู้ประกอบธุรกิจ DID 🗸 🗸                                   | การนำส่งรายงานผลการประเมินประจำปี                                                                                                    |                                    |  |
| ขอสิทธิแจ้งข้อมูล<br>ขอรับใบอนุญาต<br>ขอเริ่มประกอบธุรทีจ | ກາຣປຣະເປັນປຣະດຳບິ (W.A.) *<br>2568                                                                                                    | รายงาม •<br>ผลการประเมินความเสี่ยง |  |
| ແວ້ອຢັກບູສປະເວົ້າປີ                                       | รับที่ประเดิน •                                                                                                    | Surf3orh8qua * mm/dd/yyyy          |  |
|                                                           | ເວກສາຣະາຍອາຍຸມສຸກາຣດຣວຍປຣະເປັນປຣະຈຳປີ •<br>Choose Files No file chosen                                                                              | Å                                  |  |
|                                                           | dolwá                                                                                                    | šams                               |  |
|                                                           | Tui                                                                                                    | ใฟล์แบบ                            |  |
|                                                           |                                                                                                    |                                    |  |

 ผลการตรวจประเมิน – กรณีที่ต้องการนำส่งรายงานผลการตรวจประเมินระบบการ ให้บริการ

| <b>⊗</b> ETDA                                             | ประเภทการนำสงรายงาน                                                                                                    | ^                            |  |
|-----------------------------------------------------------|----------------------------------------------------------------------------------------------------|------------------------------|--|
| หน้าแรก                                                   | <ul> <li>&gt;&gt;&gt;&gt;&gt;&gt;&gt;&gt;&gt;&gt;&gt;&gt;&gt;&gt;&gt;&gt;&gt;&gt;&gt;&gt;&gt;&gt;&gt;&gt;&gt;&gt;&gt;&gt;&gt;&gt;&gt;&gt;</li></ul> |                              |  |
| ผู้ประกอบธุรกิจ DID 🗸 🗸                                   | การนำส่งรายงานผลการประเมินประจำปี                                                                                                    |                              |  |
| ขอสิทธิแจ้งข้อมูล<br>ขอรับใบอนุญาต<br>ขอเริ่มประกอบธุรกิจ | การประมิมประจำปี (พ.ศ.) *<br>2568                                                                                                    | รายงาน *<br>ผลการตรวจประเมิน |  |
| ແຈ້ຈປອບຸລປະເຈົ້າປ                                         | วันที่ประเมิน •                                                                                                    | Sufformarya • mm/dd/yyyy     |  |
|                                                           | เอกสรรายงานผลการตรวจประเมินประจำปี *<br>Choose Files No file chosen                                                                                 | h                            |  |
|                                                           | đoiwá                                                                                                    | ðams                         |  |
|                                                           | ไม่มี                                                                                                    | Wallou                       |  |

- วันที่ประเมิน ระบุวันหรือช่วงเวลาที่ทำการประเมิน
- วันที่จัดทำข้อมูล ระบุวันที่จัดทำข้อมูล
- ผลการประเมิน ระบุผลการประเมิน
- เอกสารรายงานผลการตรวจประเมินประจำปี คลิกที่ปุ่ม Choose Files เพื่ออัปโหลดไฟล์เอกสาร ที่ต้องการ
  - กรณีเลือกรายงาน เป็น ผลการประเมินความเสี่ยง แนบผลการประเมินความเสี่ยง ประจำปี
  - กรณีเลือกรายงาน เป็น ผลการตรวจประเมิน แนบรายงานผลการตรวจประเมินระบบ การให้บริการ

 ด คลิกที่ปุ่มสีน้ำเงินที่อยู่มุมล่างด้านขวามือ เขียนว่า บันทึก เพื่อบันทึกรายการ โดยรายการนี้สามารถกลับมา แก้ไขได้จนกว่าจะมีการกดส่งเรื่อง ทั้งนี้ จะแสดงรายการเป็นสถานะ บันทึกร่าง ที่หน้ารายการแจ้งข้อมูล ประจำปี

| &ETDA                                | ประเภทการปาส่งรายงาน                         | <b>^</b>           |  |
|--------------------------------------|----------------------------------------------|--------------------|--|
| หน้าแรก                              | _ ແລະກະນຳເມີນອານປະດຳປ<br>✿ ແລະການປະແມ້ນປະນຳປ |                    |  |
| ผู้ประกอบธุรกิจ DID 🗸 🗸              | การน่าส่งรายงานผลการประเมินประจำปี           | ^                  |  |
| ขอสิทธิแว้งข้อมูล                    | การประเมินประจำปี (พ.ศ.) •                   | รายงาม *           |  |
| ขอรับใบอนุณาต<br>ขอเริ่มประกอบธุรกิจ | 2568                                         | พลการตรวจประเม็น 💌 |  |
| ແວ້ວບັວບູລປຣະວ່າປ                    | วันที่ประเมิน *                              | Suńścrhiauja *     |  |
|                                      |                                              | mm/dd/yyyy         |  |
|                                      | Hamsdeidu*                                   |                    |  |
|                                      |                                              |                    |  |
|                                      |                                              | 4                  |  |
|                                      | ionanssionukamsosodukuludusidi •             |                    |  |
|                                      | Lindae mea no me crioten                     |                    |  |
|                                      | Śolwá                                        | ðams               |  |
|                                      | ໃນປີໃຫລີແບບ                                  |                    |  |
|                                      | รายละเอียดเพิ่มเติม (ด้ามี)                  |                    |  |
|                                      |                                              |                    |  |
|                                      |                                              | i.                 |  |
|                                      | 🗲 กลับหน้ารายการ                             | oobok 🗸 ku         |  |

O คลิกที่ปุ่มสีเขียวที่อยู่มุมล่างด้านขวามือ เขียนว่า ส่งเรื่อง เพื่อส่งเรื่องไปยังเจ้าหน้าที่ โดยรายการนี้จะไม่ สามารถกลับมาแก้ไขได้ หลังจากที่มีการกดส่งเรื่องแล้ว ทั้งนี้ จะแสดงรายการเป็นสถานะ รอดำเนินการ ที่ หน้ารายการแจ้งข้อมูลประจำปี

| ₿ETDA                                                         | ประเภทการนำส่งรายงาน                         | ^                  |  |
|---------------------------------------------------------------|----------------------------------------------|--------------------|--|
| หน้าแรก                                                       | _ Namschillusruuts-340<br>● Namsub-sdbub-sh0 |                    |  |
| ผู้ประกอบธุรกิจ DID 🗸 🗸                                       | การน่าส่งรายงานผลการประเมินประจำปี           | ^                  |  |
| <ul> <li>ขอสิทธิแว้งข้อมูล</li> </ul>                         | การประเมินประจำมี (พ.ศ.) • รายงาม •          |                    |  |
| <ul> <li>ขอรมใบอนุญาต</li> <li>ขอเริ่มประกอบธุรกิจ</li> </ul> | 2568 ผลกรดรวจประเมิน                         | -                  |  |
| ແອ້ວບ້ວນູລປຣະຈຳປ                                              | วันที่ประเมิน *                              |                    |  |
|                                                               | mm/dd/yyyy                                   | •                  |  |
|                                                               | ผลการประเมิน*                                |                    |  |
|                                                               |                                              |                    |  |
|                                                               |                                              | 4                  |  |
|                                                               |                                              |                    |  |
|                                                               | Choose Hies, No file chosen                  |                    |  |
|                                                               | 6otwá                                        | šoms               |  |
|                                                               | Lutitediau                                   |                    |  |
|                                                               | รາຍລະເວັຍດະທັບເຕັມ (ຄຳມົ)                    |                    |  |
|                                                               |                                              |                    |  |
|                                                               |                                              | A                  |  |
|                                                               |                                              |                    |  |
| 6 10 10 C                                                     | < กลับหน้ารายการ                             | บันทึก 🗸 ส่งเรื่อง |  |